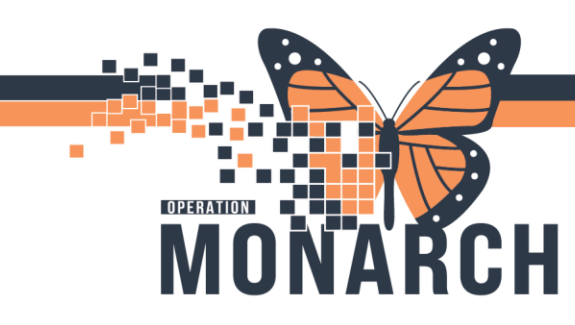

## CASE MANAGEMENT

This Tip Sheet is intended to help the end user modify a saved and signed PowerForm within the Hospital Information System (HIS).

### Saving and Signing a PowerForm

To **SAVE** a PowerForm, click the middle **F** floppy disk icon.

 \*Note: A Saved PowerForm will not leverage last charted values or publish DTA results to a patient's chart. Only a <u>Signed</u> PowerForm will do so.

| Case Managment Consult - E   | BROSKI, NUMI   |
|------------------------------|----------------|
| 🗸 🔚 🛇   🖏 🕅 🛧 🔸   1          | 🖬 🔛 🖬          |
| *Perfor Save Form )/Dec/2024 | <u>↑</u> ∨ 14: |
| Consult Information          | Case           |
| Adverse Hereiter Dissettion  |                |
|                              |                |

Case Managment Consult

Consult Informatio

Hotel Dieu

1

To **SIGN** the PowerForm, click the green checkmark. 
To **SIGN** the PowerForm, click the green checkmark. 
Sign Form 
Sign Form 
Sign Form 
Sign Form 
Sign Form 
Sign Form 
Sign Form 
Sign Form 
Sign Form 
Sign Form 
Sign Form 
Sign Form 
Sign Form 
Sign Form 
Sign Form 
Sign Form 
Sign Form 
Sign Form 
Sign Form 
Sign Form 
Sign Form 
Sign Form 
Sign Form 
Sign Form 
Sign Form 
Sign Form 
Sign Form 
Sign Form 
Sign Form 
Sign Form 
Sign Form 
Sign Form 
Sign Form 
Sign Form 
Sign Form 
Sign Form 
Sign Form 
Sign Form 
Sign Form 
Sign Form 
Sign Form 
Sign Form 
Sign Form 
Sign Form 
Sign Form 
Sign Form 
Sign Form 
Sign Form 
Sign Form 
Sign Form 
Sign Form 
Sign Form 
Sign Form 
Sign Form 
Sign Form 
Sign Form 
Sign Form 
Sign Form 
Sign Form 
Sign Form 
Sign Form 
Sign Form 
Sign Form 
Sign Form 
Sign Form 
Sign Form 
Sign Form 
Sign Form 
Sign Form 
Sign Form 
Sign Form 
Sign Form 
Sign Form 
Sign Form 
Sign Form 
Sign Form 
Sign Form 
Sign Form 
Sign Form 
Sign Form 
Sign Form 
Sign Form 
Sign Form 
Sign Form 
Sign Form 
Sign Form 
Sign Form 
Sign Form 
Sign Form 
Sign Form 
Sign Form 
Sign Form 
Sign Form 
Sign Form 
Sign Form 
Sign Form 
Sign Form 
Sign Form 
Sign Form 
Sign Form 
Sign Form 
Sign Form 
Sign Form 
Sign Form 
Sign Form 
Sign Form 
Sign Form 
Sign Form 
Sign Form 
Sign Form 
Sign Form 
Sign Form 
Sign Form 
Sign Form 
Sign Form 
Sign Form 
Sign Form 
Sign Form 
Sign Form 
Sign Form 
Sign Form 
Sign Form 
Sign Form 
Sign Form 
Sign Form 
Sign Form 
Sign Form 
Sign Form 
Sign Form 
Sign Form 
Sign Form 
Sign Form 
Sign Form 
Sign Form 
Sign Form 
Sign Form 
Sign Form 
Sign Form 
Sign Form 
Sign Form 
Sign Form 
Sign Form 
Sign Form 
Sign Form 
Sign Form 
Sign Form 
Sign Form 
Sign Form 
Sign Form 
Sign Form 
Sign Form 
Sign Form 
Sign Form 
Sign Form 
Sign Form 
Sign Form 
Sign Form 
Sign Form 
Sign Form 
Sign Form 
Sign Form 
Sign Form 
Sign Form 
Sign Form 
Sign Form 
Sign Form 
Sign Form 
Sign Form 
Sign Form 
Sign Form 
Sign Form 
Sign Form 
Sign Form 
Sign Form 
Sign Form 
Sign Form 
Sign

### Locating Signed and Saved PowerForms

In the patient's chart, navigate to **Form Browser** via the blue Table of Contents. This is where the end-user will find both saved and signed PowerForms.

- \*Note: Form Browser can be sorted by "Date", "Form", "Status", and "Encounter" through the dropdown menu.

Forms can be differentiated based on status:

- Saved PowerForms can be identified by a status of "(In Progress)"
- Signed PowerForms will show "(Auth(Verified))"
- PowerForms that have been signed, but then edited at a later time, will have a "(Modified)" status

# niagarahealth

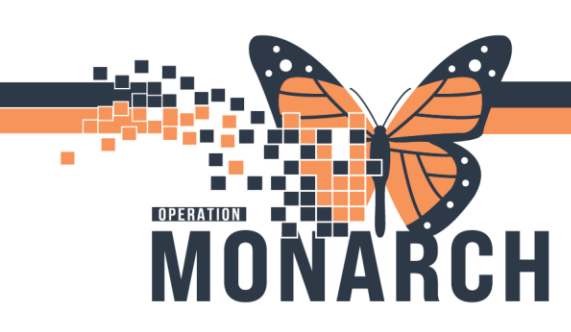

- A red icon denotes a PowerForm that has been signed, but with a remaining **required** field (Interdisciplinary Team Conference PowerForm – HDS only).

| ZZREHAB, CURTIS 🛛 🗵                                                                                           |                                                                                                    |  |  |  |  |  |
|----------------------------------------------------------------------------------------------------|----------------------------------------------------------------------------------------------------|--|--|--|--|--|
| ZZREHAB, CUR                                                                                                  | TIS MRN:088000021 Allergies:                                                                                                    |  |  |  |  |  |
| Admin Sex:Male                                                                                                | DOB:17/Sep/1986 Age:38 ye                                                                                                    |  |  |  |  |  |
| *Code Status: <no< th=""><th>Data Available&gt; Isolation:<no available="" data=""> Alerts:No</no></th></no<> | Data Available> Isolation: <no available="" data=""> Alerts:No</no>                                                                                                    |  |  |  |  |  |
| Menu                                                                                                    | 🕴 < 👻 📩 Form Browser                                                                                                    |  |  |  |  |  |
| Therapist View (Rehabilitation)                                                                               |                                                                                                    |  |  |  |  |  |
| Activities and Interventions                                                                                  |                                                                                                    |  |  |  |  |  |
| Appointments                                                                                                  | Sort by : Date ~                                                                                                    |  |  |  |  |  |
| Orders + A                                                                                                    | Add Add Add Add Add Add Add Add Add Add                                                                                                    |  |  |  |  |  |
| Interactive View and I&O                                                                                      | 🗄 🗁 Tuesday, October 15, 2024 EDT                                                                                                    |  |  |  |  |  |
| Medication List + A                                                                                           | Add III 10:53 EDT AAC Assessment (Auth (Verified)) - NHS Test03, Speech Language Pathologist                                                                                                    |  |  |  |  |  |
| Diagnoses and Problems                                                                                        | □                                                                                                    |  |  |  |  |  |
| Histories                                                                                                    | ☐ 13:34 EDT AAC Treatment (Modified) - NHS Test, Equipment Manager                                                                                                    |  |  |  |  |  |
|                                                                                                    | 🛓 🗁 Monday, October 07, 2024 EDT                                                                                                    |  |  |  |  |  |
|                                                                                                    | 16:27 EDT Height Weight Allergy Rule (Auth (Verified)) - NHS Test03, Physiotherapist                                                                                                    |  |  |  |  |  |
| MAR Summary                                                                                                   | 📄 🗁 Wednesday, August 07, 2024 EDT                                                                                                    |  |  |  |  |  |
| Notes + A                                                                                                    | Add I 3:37 EDT PT Acute/Inpatient Treatment (Auth (Verified)) - NHS Test03, Physiotherapist                                                                                                    |  |  |  |  |  |
| Documentation + 4                                                                                             | 13:37 EDT Interdisciplinary Team Conf Note (Auth (Verified)) - NHS Test03, Physiotherapist                                                                                                    |  |  |  |  |  |
|                                                                                                    | - 13:3/ EDI Interdisciplinary Team Conf Note (Auth (Verrited)) - NHS Test03, Physiotherapist                                                                                                    |  |  |  |  |  |
| Form Browser                                                                                                  | Is as EDT Interdisciplinary Leam Cont Note (Auth (Verified)) - NHS Lestus, Physiotherapist                                                                                                    |  |  |  |  |  |
| Results Review                                                                                                | III 10:45 EDT Recreation Therapy Treatment (Auth (Verified)) - NHS Test03, Physiotherapist<br>III 10:45 EDT Recreation Therapy Treatment (Auth (Verified)) - NHS Test03, Rec Therapy/Elder Life Specialist |  |  |  |  |  |
| Clinical Media 🛛 🕂 A                                                                                          | Add                                                                                                    |  |  |  |  |  |
| Plan of Care Summary                                                                                          | 🖃 🗁 Tuesday, August 06, 2024 EDT                                                                                                    |  |  |  |  |  |
| Growth Chart                                                                                                  | III 10:20 EDT 2 Minute Walk Test (Auth (Verified)) - NHS Test03, Physiotherapist                                                                                                    |  |  |  |  |  |
|                                                                                                    | Friday, August 02, 2024 EDT                                                                                                    |  |  |  |  |  |
| Patient Information                                                                                           | Ig 09:55 EDT Case Management Progress Note (Modified) - NHS Test 03, Case Manager                                                                                                    |  |  |  |  |  |
| Patient Preferred Pharmacy                                                                                    | BUSSELDT Case Management Progress Note (in Progress) - NHS Test 03, Case Manager                                                                                                    |  |  |  |  |  |
|                                                                                                    | 📔 🔚 🔚 US 25 EU E Case Management Progress Note (In Progress) - INHS LEST US, Case Manager                                                                                                    |  |  |  |  |  |

#### Modifying a Saved/Signed PowerForm:

To open and modify a PowerForm, right click on the PowerForm of interest. Then click **Modify** to open the PowerForm. From here, the end-user can make edits, cancel charting, save, or sign the PowerForm again.

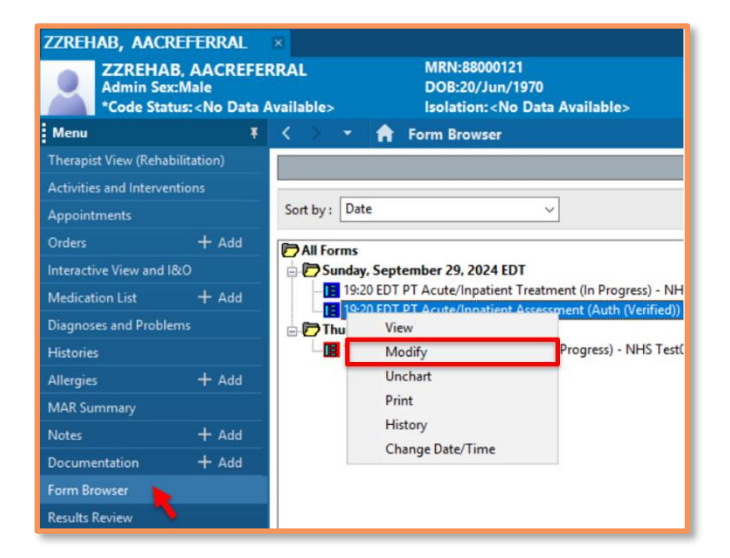

# niagarahealth

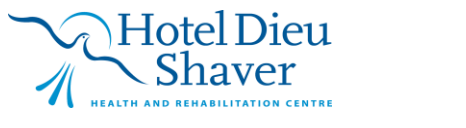

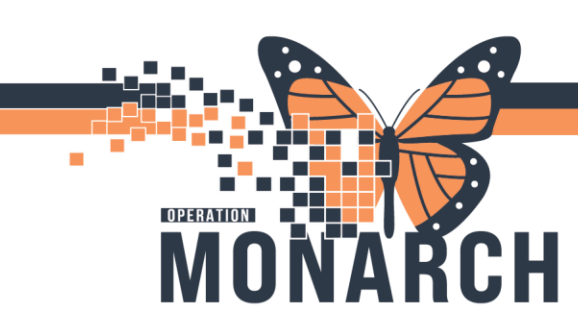

\*Note: End-users can also *Modify* from **Documentation**:

- Select the PowerForm from the list.
- In the textual rendition, right click and choose **Modify**.

| K > - A Documentation                                                          |                        |                                |       |          |            |        |           |
|--------------------------------------------------------------------------------|------------------------|--------------------------------|-------|----------|------------|--------|-----------|
| 💠 Add 👻 📷 Sign 🚛 🚘 Forward   😭 Modify   🍡   🗮 🖤   📰 📷 In Error   🛄 Preview   🍉 |                        |                                |       |          |            |        |           |
| List                                                                           |                        |                                |       |          |            |        |           |
| Display : All  V Advanced Filters                                              |                        |                                |       |          |            |        |           |
| Service Date/Ti                                                                | Subject                | Туре                           | Facil | •        |            |        |           |
| 2024-Dec-30 14:06:00                                                           | Case Managment Consult | Case Management Consult - Text | SCS   |          |            |        | at Cons   |
| 2024-Dec-17 13:06:00                                                           | TEST                   | Assessment                     | SCS   |          | Submit     | Ctrl+T | -Dec-3    |
| 2024-Dec-10 18:36:00                                                           |                        | Blood Pressure Method          | SCS   |          | Sign       | Ctrl+G |           |
| 2024-Dec-10 18:36:00                                                           |                        | Blood Pressure Location        | SCS   |          | Review     | Ctrl+R |           |
| 2024-Dec-10 18:36:00                                                           |                        | SpO2                           | SCS   |          | In Error   | Ctrl+E |           |
| 2024-Dec-10 18:36:00                                                           |                        | Oxygen Therapy                 | SCS   | Consult  |            |        |           |
| 2024-Dec-10 18:36:00                                                           |                        | Respiratory Rate               | SCS   | CM Infor | Modify     | Ctrl+M |           |
| 2024-Dec-10 18:36:00                                                           |                        | Temperature Tympanic           | SCS   | Reason   | View Image |        | nent, Car |
| 2024-Dec-10 18:36:00                                                           |                        | Diastolic Blood Pressure       | SCS   | Notnee   | Ecoward    | Ct-L W | Health F  |
| 2024-Dec-10 18:36:00                                                           |                        | Peripheral Pulse Rate          | SCS   | CM 48 H  | Forward    | Ctri+w | ST        |

The date and time of the PowerForms can also be changed by right-clicking and selecting the last option from the dropdown "**Change Date/Time**". From here, a window will open to prompt the end-user to change the date/time and to leave comments.

\*Remember: Once done editing, choose Save 🖬 (if you are still needing to work on the document further) or select Sign Form 🗸 to submit the document to the patient's chart.

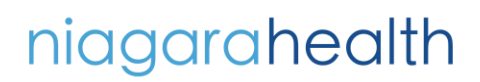

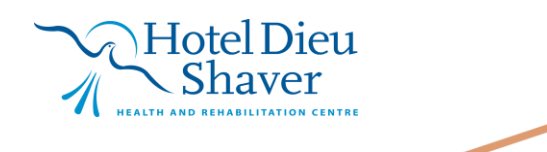

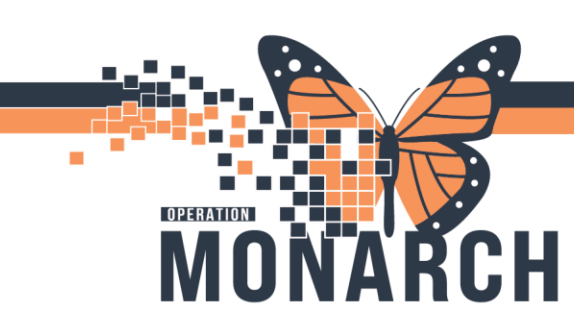

#### **Additional Notes**

- Sections that have data will have their titles *Bolded*.
- A modified PowerForm, will be labeled "(Modified)" status on Form Browser.
- A signed PowerForm that has been modified will read "Document Has Been Revised" in red at the top of the textual rendition in **Documentation**. It will also show any edited fields with digital signatures within the form itself.

| Menu                                                          | ¥     | < > 🔹 🔒 Documentation             | n                                                         |                          |                                                                    |  |
|---------------------------------------------------------------|-------|-----------------------------------|-----------------------------------------------------------|--------------------------|--------------------------------------------------------------------|--|
| Therapist View (Rehabilitation)                               |       |                                   |                                                           |                          |                                                                    |  |
| Activities and Interventions                                  |       |                                   |                                                           |                          |                                                                    |  |
| Appointments                                                  |       |                                   |                                                           |                          |                                                                    |  |
| Orders                                                        | + Add | Display : All 🗸 🗸                 | dvanced Filters                                           |                          |                                                                    |  |
| Interactive View and I&O                                      |       |                                   |                                                           |                          |                                                                    |  |
| Medication List                                               | + Add | Arranged By: Date                 | Newest At Top                                             | 1                        | Document Has Been Pevised                                          |  |
| Diagnoses and Problems                                        |       | AAC Assessment - Text             | 2024-Oct-15 10:53:00<br>NHS Tert03 Speech Language Pathol |                          | Bodanicht has been hevised                                         |  |
| Uliveria                                                      |       | Rehab Reschedule Reasons          | 2024-Oct-11 15:43:00                                      |                          | AAC Treatment Entered On: 2024-Oct-11 13:35 EDT                    |  |
| ristories                                                     |       | SLP Reschedule                    | NHS Test03, Speech Language Pathol                        |                          | Performed On: 2024-Oct-11 13:34 EDT by NHS Test, Equipment Manager |  |
| Allergies                                                     | + Add | AAC Treatment - Text              | 2024-Oct-11 13:37:00                                      |                          |                                                                    |  |
| MAR Summary                                                   |       | AAC Treatment                     | NHS Test, Equipment Manager                               |                          |                                                                    |  |
| Noter                                                         | + Add | AAC Treatment - Text              | 2024-Oct-11 13:34:00                                      |                          |                                                                    |  |
| NOTES                                                         |       | AAC Treatment                     | NHS Test, Equipment Manager                               | Consent                  |                                                                    |  |
| Documentation                                                 | + Add | Rehab Reschedule Reasons          | 2024-Oct-07 16:49:00                                      | Consent Applied to?: 0   | T                                                                  |  |
| Form Browser                                                  |       | test                              | NHS Test03, Physiotherapist                               | AAC Digital Sign Off     | NHS Test, Equipment Manager - 2024-Oct-11 13:34 ED 1               |  |
| Results Review                                                |       | Height Weight Allergy Rule - Text | 2024-Oct-07 16:27:00                                      | AAC Assessment Comp      | lete Yes                                                           |  |
| nesules nemen                                                 |       | Height Weight Allergy Rule        | NHS Test03, Physiotherapist                               | , the needed in the comp | NHS Test. Equipment Manager - 2024-Oct-11 13:36 EDT                |  |
| Clinical Media                                                | + Add | Phone Msg                         | 2024-Oct-07 13:27:07                                      |                          | 1-1                                                                |  |
| Plan of Care Summary                                          |       | test                              | NHS TestU3, Occupational Therapist                        | Result type:             | AAC Treatment - Text                                               |  |
| Growth Chart                                                  |       | Tort more msg                     | 2024-Oct-07 13:20:19                                      | Result date:             | 11-Oct-2024 13:34 ED1                                              |  |
|                                                               |       | General Merrage                   | 2024-Son-22 11:22:09                                      | Result status.           | Modified                                                           |  |
| Patient Information                                           |       | Tert                              | NUS Tert02 Audiologist                                    | Performed by:            | NHS Test Equipment Manager on 11-Oct-2024 13:34 EDT                |  |
| Patient Preferred Pharmacy Alliod Letter 2024 Aug. 09 2026/00 |       | Verified by:                      | NHS Test, Equipment Manager on 11-Oct-2024 13:34 EDT      |                          |                                                                    |  |
|                                                               |       | MOCA Not appropriate              | NHS Test03, Occupational Therapist                        | Encounter info:          | 22-003331, SCS, PreReg                                             |  |
|                                                               |       | 11                                |                                                           |                          |                                                                    |  |

# niagarahealth

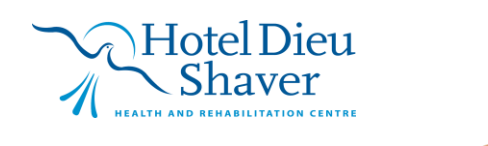

4

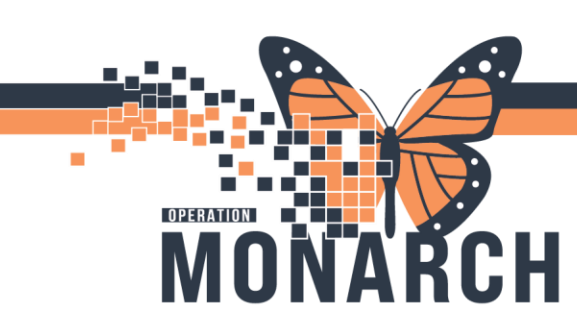

#### "Uncharting" a PowerForm

If a signed PowerForm needs to be removed or uncharted, the end user can right-click on the form and select "**Unchart**" from the drop-down menu. A prompt will then appear, asking for a comment to explain the reason for **Uncharting** the PowerForm.

| ZZREHAB, AACREFERRAL                                                                                                    | ×                                                         | P T Acute/Inpatient Assessment (Unchart) - ZZREHAB, AACREFERRAL X                               |  |  |  |  |
|----------------------------------------------------------------------------------------------------|-----------------------------------------------------------|-------------------------------------------------------------------------------------------------|--|--|--|--|
| ZZREHAB, AACREFERRAL MRN:88000121                                                                                                    |                                                           | 🗸 🚫   📽 🕅                                                                                       |  |  |  |  |
| *Code Status: <no #<="" data="" th=""><th>Available&gt; Isolation:<no available="" data=""></no></th><th>*Performed on: 29/Sep/2024 19:20 EDT By: NHS Test01, Physiotherapist</th></no> | Available> Isolation: <no available="" data=""></no>      | *Performed on: 29/Sep/2024 19:20 EDT By: NHS Test01, Physiotherapist                            |  |  |  |  |
| Menu ¥                                                                                                    | < 🗧 🛉 Form Browser                                        |                                                                                                 |  |  |  |  |
| Therapist View (Rehabilitation)                                                                                                    |                                                           | Uncharting this form will change the status of all the results associated with this form to 'In |  |  |  |  |
| Activities and Interventions                                                                                                    |                                                           | Error'                                                                                          |  |  |  |  |
| Appointments                                                                                                    | Sort by : Date ~                                          |                                                                                                 |  |  |  |  |
| Orders + Add                                                                                                    | P All Forms                                               | Comment:                                                                                        |  |  |  |  |
| Interactive View and I&O                                                                                                    | 🖶 🗁 Sunday, September 29, 2024 EDT                        |                                                                                                 |  |  |  |  |
| Medication List + Add                                                                                                    | 19:20 EDT PT Acute/Inpatient Treatment (In Progress) - NH |                                                                                                 |  |  |  |  |
| Diagnoses and Problems                                                                                                    | Thu View                                                  |                                                                                                 |  |  |  |  |
| Histories                                                                                                    | Modify Progress) - NHS Test                               |                                                                                                 |  |  |  |  |
| Allergies + Add                                                                                                    | Unchart                                                   |                                                                                                 |  |  |  |  |
| MAR Summary                                                                                                    | Print                                                     |                                                                                                 |  |  |  |  |
| Notes + Add                                                                                                    | History                                                   |                                                                                                 |  |  |  |  |
| Documentation + Add                                                                                                    | Change Date/Time                                          |                                                                                                 |  |  |  |  |
| Form Browser                                                                                                    |                                                           |                                                                                                 |  |  |  |  |
| Results Review                                                                                                    |                                                           |                                                                                                 |  |  |  |  |

\*Note: An Uncharted PowerForm will remain on the patient's chart with an Uncharted status. This is viewable by navigating to the **Documentation** from the blue Table of Contents and adjusting the Advanced Filters to display Uncharted documents.

| 💠 Add 👻 📷 Sign 🚛 🏔 Forward 🔳 Provider Letter   🎬 Modify   🍡   🂱 🎔   📰 💸 In Error   🎹 Preview   🍉 |                                        |                                      |          |                             |           |           |  |  |
|--------------------------------------------------------------------------------------------------|----------------------------------------|--------------------------------------|----------|-----------------------------|-----------|-----------|--|--|
| List                                                                                             | List                                   |                                      |          |                             |           |           |  |  |
| Display : Uncharted                                                                              | Display : Uncharted V Advanced Filters |                                      |          |                             |           |           |  |  |
| Service Date/Ti                                                                                  | Subject                                | Туре                                 | Facility | Author; Contributor(s)      | Status    | Diagnosis |  |  |
| 2024-Sep-29 19:20:00                                                                             | PT Acute/Inpatient Assessment          | PT Acute/Inpatient Assessment - Text | HDS      | NHS Test01, Physiotherapist | Uncharted |           |  |  |
|                                                                                                  |                                        |                                      |          |                             |           |           |  |  |

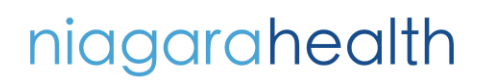

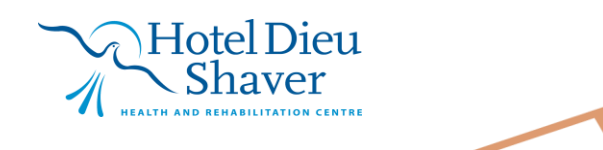

5